## Secure website:

## https://ourm.ouphysicians.com/

- 1. Register as a new patient
- 2. Please write down your username and password and keep it in a safe place. We will be able to send lab/test results to the portal for you to view from home.

| REPRODUCTIVE<br>MEDICINE OU Physicians<br>Reproductive<br>Medicine |                         | New Patient       | Existing Patient |
|--------------------------------------------------------------------|-------------------------|-------------------|------------------|
| Registration   Genera                                              | al   ID Numbers         |                   |                  |
| Title                                                              | Select                  |                   | •                |
| Date of Birth                                                      |                         |                   |                  |
| Gender                                                             | select                  |                   | •                |
| Street                                                             |                         |                   |                  |
| City                                                               |                         |                   |                  |
| State                                                              |                         |                   |                  |
| PostalCode                                                         |                         |                   |                  |
| Country                                                            |                         |                   |                  |
| Telephone (home)                                                   |                         |                   |                  |
| Telephone (office)                                                 |                         |                   |                  |
| Mobile                                                             |                         |                   |                  |
| Fax                                                                |                         |                   |                  |
|                                                                    | Next                    |                   |                  |
|                                                                    |                         | -                 |                  |
|                                                                    |                         |                   |                  |
| 840 Descenation                                                    | Darkway Suite 200 Okt-t | on City, OV 72404 |                  |

**3.** Please fill out information in each section where it is applicable. This includes <u>PERSONAL</u> <u>DETAILS, SOUSE DETAILS, HISTORY, AND SPOUSE HISTORY.</u>

|                                                                                    |                                  |   | History    | Results | Patient Files | Profile      |                                             |  |
|------------------------------------------------------------------------------------|----------------------------------|---|------------|---------|---------------|--------------|---------------------------------------------|--|
|                                                                                    |                                  |   |            |         |               |              |                                             |  |
| EQUEST AN APP                                                                      | DINTMENT                         | + | TEST RESU  | LTS     |               | H            | ISTORY                                      |  |
| O Nevember                                                                         | - 2015                           |   |            |         |               | 1            | Allergies                                   |  |
| <b>Novembe</b>                                                                     | - 2015 C                         |   |            |         |               | F            | amily History                               |  |
| SU MO TU W                                                                         | e in Fr Sa                       | 7 |            |         |               | F            | Previous Deliveries                         |  |
| 8 9 10                                                                             | 1 12 13 1                        | 4 |            |         |               | F            | Previous ART                                |  |
| 15 16 17                                                                           | 8 19 20 2                        | 1 |            |         |               |              |                                             |  |
| 22 23 24                                                                           | 5 26 27 2                        | 8 |            |         |               |              |                                             |  |
| 29 30                                                                              |                                  |   |            |         |               |              |                                             |  |
|                                                                                    |                                  |   |            |         |               |              |                                             |  |
| ERSONAL DETAI                                                                      | .s                               |   | SPOUSE DET | AILS    | +             | SI           | POUSE HISTORY                               |  |
| ERSONAL DETAI                                                                      | _S                               | / | SPOUSE DET | AILS    | +             | SI           | POUSE HISTORY                               |  |
| ERSONAL DETAII<br>Name test,<br>DOB Nov-0                                          | <b>.S</b><br>;ally<br>2-2015     |   | SPOUSE DET | AILS    | +             | SI<br>A<br>F | POUSE HISTORY<br>Illergies<br>amily History |  |
| ERSONAL DETAI<br>Name test,<br>DOB Nov-O<br>Gender Femal                           | <b>.5</b><br>ially<br>e          |   | SPOUSE DET | AILS    | +             | Si<br>A<br>F | POUSE HISTORY<br>Illergies<br>amily History |  |
| ERSONAL DETAI<br>Name test,<br>DOB Nov-O<br>Gender Femal<br>BloodType              | .S<br>ally<br>2-2015<br>e        |   | SPOUSE DET | AILS    | +             | SI<br>A<br>F | POUSE HISTORY<br>Illergies<br>amily History |  |
| ERSONAL DETAI<br>Name test,<br>DOB Nov-O<br>Gender Femal<br>BloodType<br>Address . | <b>.5</b><br>ally<br>2-2015<br>e | / | SPOUSE DET | AILS    | +             | SI<br>A<br>F | POUSE HISTORY<br>Illergies<br>amily History |  |

4. Click on the history tab on the upper toolbar.

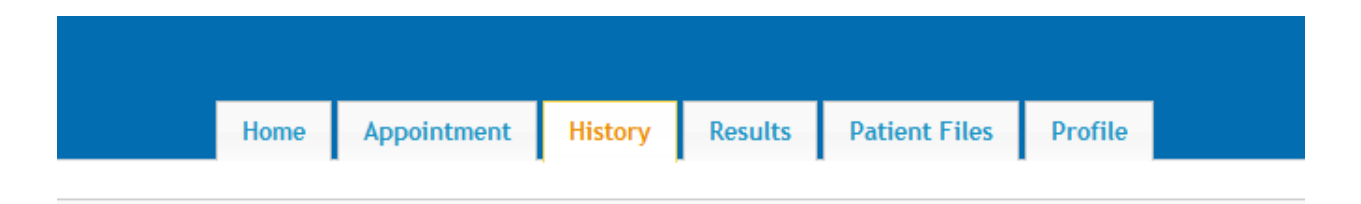

5. You will need to click on every tab in this section under **<u>HISTORY AND SPOUSE HISTORY.</u>** 

|                                                          | + 0 < >                                                  |
|----------------------------------------------------------|----------------------------------------------------------|
| Menstrual Cycle   Contraception   Gynecology  <br>Therap | Sexual   Health   Risks   Genetic   Exercise   Fertility |
| Todays                                                   | ; Date                                                   |
| Age when Periods 1st St                                  | arted                                                    |
| Your Last Period                                         | I Date                                                   |
| Your Previous Period                                     | I Date                                                   |
| D1 of Previous Cycle to D1 of Following (                | Cycle? Min Max (days)                                    |
| Interval Between M                                       | enses                                                    |
| How many Days does your Period                           | Last?                                                    |
| Are your Periods Pa                                      | ainful? Not Selected 🗸                                   |
| Do you Have any Pain Between Pe                          | riods? Not Selected 🗸                                    |
| Have your Periods ever Stopped? (excl<br>pregn           | luding Not Selected -                                    |
| Do you Bleed Between Pe                                  | riods? Not Selected 🔹                                    |
| Do you have Cyclic Mood Changes related to<br>Me         | o your Not Selected                                      |
| Do you have Nipple Discharges related to<br>Me           | your Not Selected                                        |
| Before Your Period do you have Blo                       | ating? Not Selected 👻                                    |
|                                                          | Not Selected                                             |

| SPOUSE HISTORY  |                                                       | +01                                     | (▶ |
|-----------------|-------------------------------------------------------|-----------------------------------------|----|
| Health   Sexual | I   Genetic   Genitourinary                           |                                         |    |
|                 | Today's Date                                          | Nov-05-2015                             |    |
|                 | Weight Status?                                        | Stable 👻                                |    |
| If you S        | Smoke, how many Cigarettes per Week?                  |                                         |    |
| lf you          | J Drink Coffee, how many Cups per Day?                |                                         |    |
| lf you Drinl    | k Alcohol, how many Glasses per Week?                 | 5                                       |    |
| Do y            | you use Non-Prescription (illicit) Drugs?             | Past Not:  Current Not:                 |    |
|                 | Select current or past Illicit Drugs                  | Not Selected 👻                          |    |
| Have y          | vou ever had Rubella? (German Measles)                |                                         |    |
|                 | Are you Immunized?                                    | Not Selected 🔻                          |    |
| List 1 or       | more known Family Medical Conditions                  | Alcoholism, Liver Disease, Hyper Browse |    |
| Have y          | you ever had 1 or more of the following<br>Surgeries? | Toe Surgery (R), Back Surgery Browse    |    |
|                 | Comments                                              |                                         |    |
|                 | List 1 or more current Prescriptions?                 | Macrobid, Claritin, Phentermine Browse  |    |
|                 | Comments                                              |                                         |    |
| Have you ever   | had 1 or more of the following Medical<br>Conditions? | Blood in urine, Kidney Disease, Browse  |    |
|                 | Comments                                              |                                         |    |

- 6. MAKE SURE YOU SAVE AS YOU GO AND WHEN YOU HAVE ANSWERED ALL QUESTIONS.
- 7. If you do not register on the portal and fill out all of the information your appointment will be delayed or cancelled, so this is a very important step in the process.

Thank you and we will look forward to taking part in your care.

OU Physicians Reproductive Medicine